# Como reinstalar o macOS usando a Recuperação do macOS

Saiba como usar a Recuperação do macOS para reinstalar o sistema operacional do Mac na unidade integrada ou em um drive externo.

A <u>Recuperação do macOS</u> facilita a reinstalação do sistema operacional do Mac, mesmo que você precise apagar o disco de inicialização primeiro. Tudo o que você precisa é de uma conexão com a Internet. Se houver uma rede sem fio disponível, selecione-a no menu Wi-Fi > na barra de menus. Esse menu também está disponível na Recuperação do macOS.

#### 1. Inicializar usando a Recuperação do macOS

Para inicializar o computador usando a Recuperação do macOS, ligue o Mac e, logo após, mantenha pressionada uma das combinações de teclas abaixo. Solte as teclas quando aparecer o logotipo da Apple, um globo giratório ou <u>outra tela de inicialização</u>.

Command (%) + RPode ser necessário inserir uma senha, comoReinstale o macOS mais<br/>recente que estava instalado no<br/>Mac (recomendado).Pode ser necessário inserir uma senha, como<br/>uma <u>senha de firmware</u> ou a senha de um<br/>usuário administrador do Mac. Insira a senha<br/>solicitada para continuar.

#### Option + **#** + R

Atualize para a versão mais recente do macOS compatível com o Mac.

#### Shift + Option + **#** + R

Reinstale o macOS que veio com o Mac ou a versão mais próxima ainda disponível.

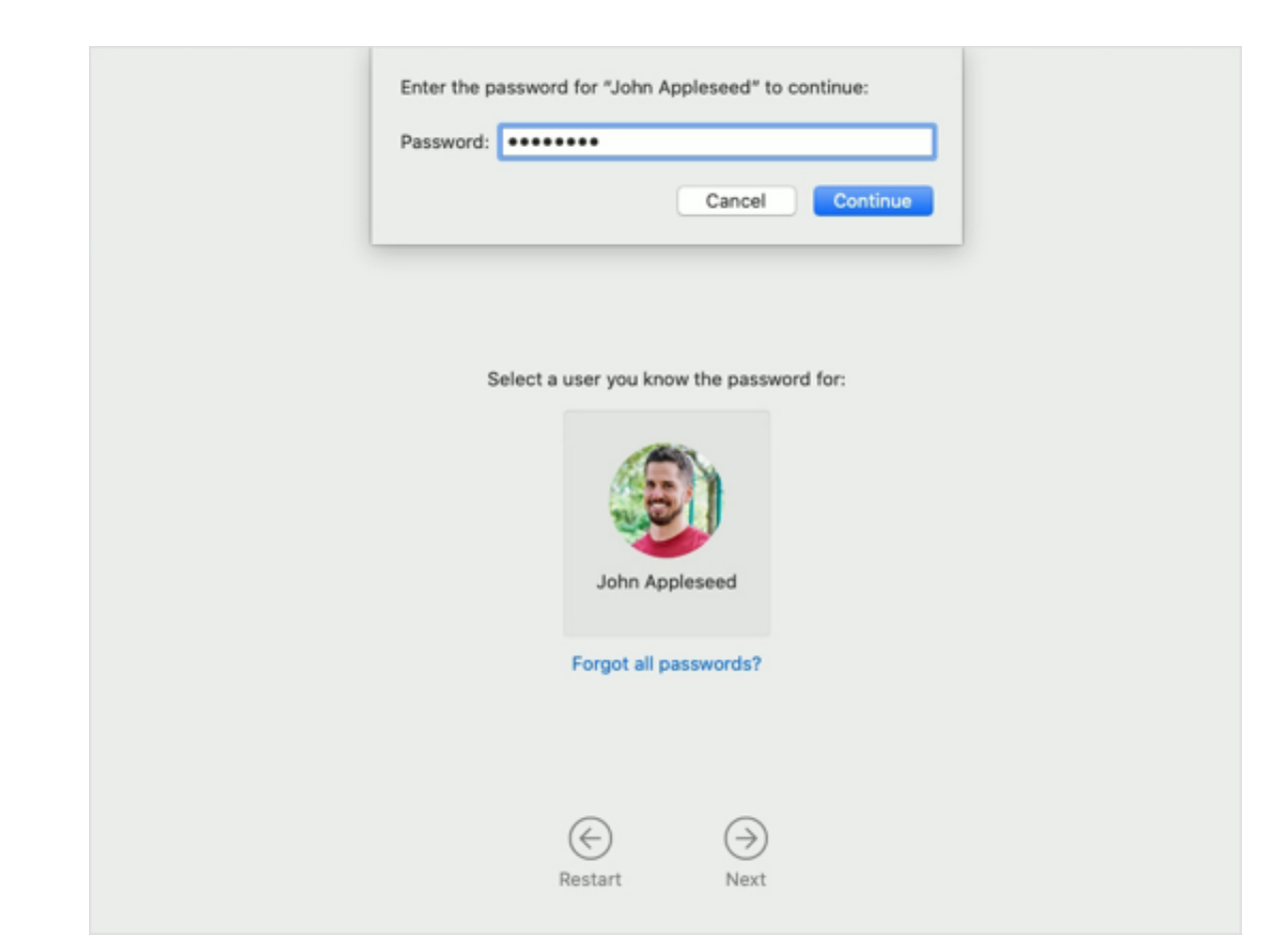

Se a janela Utilitários for exibida, isso significa que o computador foi inicializado usando a Recuperação do macOS.

| 00          |                                                                                                    |          |
|-------------|----------------------------------------------------------------------------------------------------|----------|
|             | macOS Utilities                                                                                                    |          |
| ٢           | Restore From Time Machine Backup<br>You have a backup of your system that you want to restore.                                               |          |
| 6           | Reinstall macOS<br>Reinstall a new copy of macOS.                                                                                            |          |
| 2<br>2<br>2 | Get Help Online<br>Browse the Apple Support website to find help for your Mac.<br>Disk Utility<br>Repair or erase a disk using Disk Utility. |          |
|             |                                                                                                    | Continue |

## 2. Decidir se é necessário apagar (formatar) o disco

Você provavelmente não precisará apagar o disco, a menos que vá vender, trocar ou dar o Mac de presente ou que exista um problema que exige que você o apague. Se for necessário apagar o disco antes de instalar o macOS, selecione "Utilitário de Disco" na janela Utilitários e clique em Continuar. <u>Saiba mais sobre quando e como apagar o disco</u>.

### 3. Instalar o macOS

Quando estiver pronto para reinstalar o macOS, selecione "Reinstalar o macOS" na janela Utilitários. Em seguida, clique em Continuar e siga as instruções na tela. Você precisará escolher o disco no qual a instalação será feita.

- Se o instalador solicitar o desbloqueio do disco, insira a senha utilizada para iniciar sessão no Mac.
- Se o instalador não reconhecer o disco ou informar que não é possível instalar no computador ou volume, será necessário <u>apagar</u> <u>o disco</u> antes.
- Se o instalador for de uma versão diferente do macOS do que o esperado, saiba mais sobre as exceções da Recuperação do macOS.

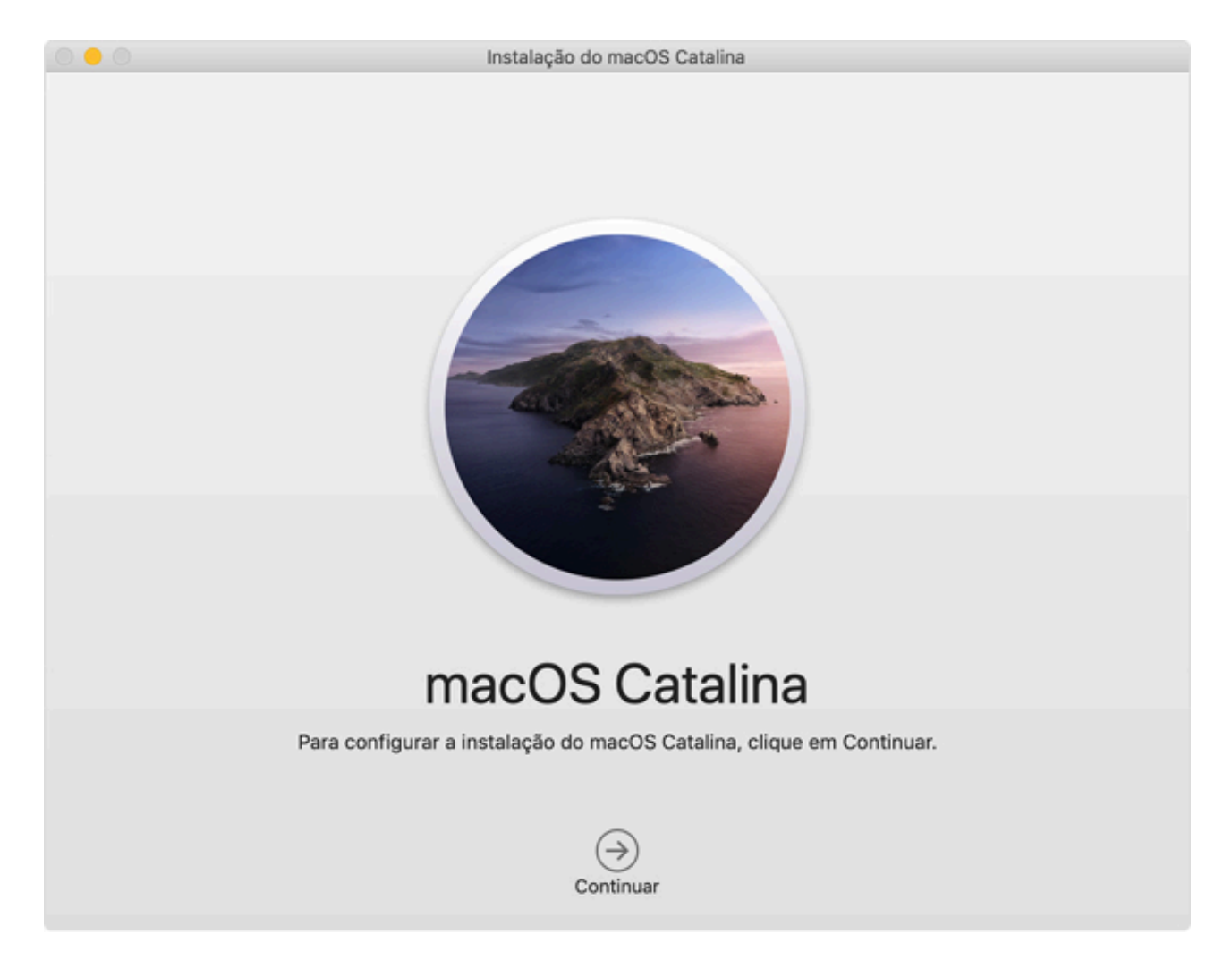

Deixe que a instalação seja concluída sem colocar o Mac em modo Repouso ou fechar a tampa. Durante a instalação, o Mac pode reiniciar e exibir uma barra de progresso várias vezes e a tela pode ficar vazia por alguns minutos por vez.

Se o Mac reiniciar em um assistente de configuração, mas você for vendê-lo, trocá-lo ou dá-lo de presente, pressione as teclas Command + Q para sair do assistente sem concluir a configuração. Depois clique em Desligar. Quando o novo proprietário inicializar o Mac, poderá usar as próprias informações para concluir a configuração.

# Exceções da Recuperação do macOS

A versão do macOS oferecida pela Recuperação do macOS pode ser diferente em determinadas circunstâncias:

- Se o macOS Sierra 10.12.4 ou posterior nunca tiver sido instalado no Mac em questão, pressionar as teclas Option + Command + R instalará o macOS fornecido com o Mac ou a versão mais próxima ainda disponível. A combinação de teclas Shift + Option + Command + R não estará disponível.
- Se você <u>tiver apagado o disco inteiro</u> em vez de apenas o volume de inicialização nesse disco, a Recuperação do macOS poderá oferecer apenas o macOS fornecido com o Mac ou a versão mais próxima ainda disponível. Você poderá atualizar para uma versão posterior depois.
- Se o Mac tiver o <u>chip Apple T2 Security</u> e você nunca tiver <u>instalado</u> <u>uma atualização do macOS</u>, pressionar as teclas Option + Command + R instalará o macOS mais recente que estava instalado no Mac.
- Se você tiver acabado de substituir a placa lógica do Mac durante um reparo, a Recuperação do macOS talvez ofereça apenas o macOS mais recente compatível com o Mac.

Se a Recuperação do macOS não oferecer o instalador desejado, você poderá seguir uma das outras maneiras de instalar o macOS.

## Outras maneiras de instalar o macOS

- Você também pode instalar o macOS pela App Store ou nas preferências "Atualização de Software". Se você não conseguir <u>instalar o macOS Catalina</u>, poderá instalar um macOS anterior, como o <u>macOS Mojave</u>, <u>High Sierra</u>, <u>Sierra</u>, <u>El Capitan</u> ou <u>Yosemite</u>.
- Você também poderá <u>criar um disco do instalador inicializável</u> e usar esse disco para instalar o macOS em seu Mac ou em outro Mac.